Unidad de Desarrollo e Innovación INSSJP

pami

Manual

# Error Técnico 380

Usuario: Efectores

Versión: 3.0 Fecha de Publicación: 15/01/2015

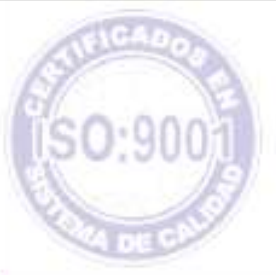

Unidad de Desarrollo e Innovación

#### Unidad de Desarrollo e Innovación INSSJP

### **ERROR 380**

El error 380 puede deberse a muchos factores u ocasiones presentadas dentro del sistema de efectores. Por lo cual, deberá primero corroborar en que momento sucede y luego seguir los pasos detallados en cada item para solucionar el problema:

- 1) Al Iniciar el programa
- 2) Al cargar los datos del afiliado dentro de la atención.
- 3) Al intentar cargar una atención ya sea ambulatoria, internación o de traslados

#### 1) AL INICIAR EL PROGRAMA

1. CORRECTA ASIGNACION AL PRESTADOR

Para solucionarlo deberá ir a la opción prestadores > prestadores > prestadores y allí ir al botón "buscar".

| :ma de | efectores Profesoralis/Efectores                                                     |     |
|--------|--------------------------------------------------------------------------------------|-----|
| an     | ni                                                                                   |     |
| (N     | STOP                                                                                 |     |
|        |                                                                                      |     |
|        |                                                                                      | 0.1 |
|        | Nuevo Prestador                                                                      |     |
|        | Tao de Prestador Seleccional Protesconal/Red <u>Aceptar</u>                          |     |
|        | La la la la la la la la la la la la la la                                            |     |
|        | Noment de Orloano. 10 Instancion. Númeno sale:                                       |     |
|        | Enst                                                                                 |     |
|        | F Ape                                                                                |     |
|        | Tipo de IVA                                                                          |     |
|        | Institución   Indextual Bad   Protessonales   Converses   Núdulos   Bocas de Nerción |     |
|        |                                                                                      |     |
|        | Codigo UGL Calle Puerla Pizo Deptis Nocial Nuevo                                     |     |
|        | Edw                                                                                  |     |
|        | Eitze                                                                                |     |
|        | Behrike                                                                              |     |
|        |                                                                                      |     |
|        |                                                                                      |     |
|        |                                                                                      |     |

Una vez allí, seleccione el tipo de prestador que corresponda y nuevamente clic en el botón "buscar". Seleccione el prestador de la lista y haga clic en "editar".

#### Unidad de Desarrollo e Innovación INSSJP

| 18510 | •                         |                     |                                   |                        |                 |                                       |                  |             |
|-------|---------------------------|---------------------|-----------------------------------|------------------------|-----------------|---------------------------------------|------------------|-------------|
|       |                           |                     |                                   |                        |                 |                                       |                  |             |
| 1     | Büsqueda de               | Prestado            | IFCE                              |                        |                 |                                       |                  | 8           |
|       | Datos Prestador           |                     |                                   |                        |                 |                                       |                  |             |
|       | Tipo de Prestador         | 1_INDMD             | JUAL                              | Nonbre d               | e Ucuaso        | Numero SAP                            | COMPANY.         |             |
|       | Nonble:                   |                     |                                   |                        | CUIT:           | · · · · · · · · · · · · · · · · · · · | Activo<br>Buscar | î.          |
|       | Prestadores               |                     |                                   |                        |                 |                                       |                  |             |
|       | Id Nonbre U<br>4 UP273320 | Jauano Co<br>073090 | dSap IdInstalación<br>71544 salar | Cut 1<br>27-31315208-7 | po Pres. Nombre |                                       | Actir Econoultae |             |
|       | 1 UP27124                 | 78,281.4            | 75832 14/m                        | 27-12479291-4          | 1 TABOADA MAR   | TA BEATRIC                            | Ediar            |             |
|       | 6 UP20066                 | 384360              | 99399 20448                       | 20.05630435-6          | 1 UGL TUCUMAN   |                                       | Si Lups          |             |
|       |                           |                     |                                   |                        |                 | Haga clic en el t                     | ooton Editar     | <u>a</u> ll |
|       |                           |                     |                                   |                        |                 |                                       |                  | 1           |
|       |                           |                     |                                   |                        |                 |                                       | 9                |             |
|       |                           |                     |                                   | _                      |                 |                                       | W.               | 24.5        |
|       |                           |                     |                                   |                        |                 |                                       | 2 Capar          |             |

Se abrirá la ventana con los datos principales del prestador, dentro de la misma deberá dirigirse a la solapa "profesionales" y verificar que tenga cargado, por lo menos, algún profesional.

-Si esta vacío presione el botón nuevo y complete los datos requeridos y presione aceptar.

| 101010                |                                       |                                                                                                    |                   |             |                      |
|-----------------------|---------------------------------------|----------------------------------------------------------------------------------------------------|-------------------|-------------|----------------------|
|                       |                                       |                                                                                                    |                   |             |                      |
|                       |                                       |                                                                                                    |                   |             | -                    |
| St Editor Presta      | ew -                                  |                                                                                                    |                   |             | 88                   |
| Datos Prestados       |                                       |                                                                                                    |                   | 10          | Acepter              |
| Tato de Prestador     | 2wbecour                              | ne Marecons/Mare                                                                                                    |                   | tion of the | Burn                 |
| Manufacture de Cinema | and Ministeries                       | Minute DAD                                                                                                    |                   | N -         | Dates                |
| UP27124/32014         | kil 34,6e                             | 7902                                                                                                    | P En Mid Cabecara | Culture of  | and all have been    |
| -Ened                 | G 1.28                                | 1.1.1.1.1.1.1.1.1.1.1.1.1.1.1.1.1.1.1.1.                                                                                                    |                   | Fiegd o     | ic on of boton rates |
| tabsadawa/talB        | rahao com ar                          | The second second secon |                   |             |                      |
| Datos para Facture    | a din                                 |                                                                                                    |                   |             |                      |
| Tipo-de/WW MI         | NG1RIBUTI51A                          | <u></u>                                                                                                    | 111 27-12479291-4 |             |                      |
| Individual Prate      | unnalez   Conversor   Modator   Bocat | a de Aterican                                                                                                    |                   |             |                      |
| Thereas States        | - 200 COLORADO - 200 COLORADO         |                                                                                                    |                   | -           |                      |
| Apellito y Nontr      | TABUADA MANTA BEATHE                  |                                                                                                    | CUL 27-124792814  |             |                      |
| Matricula Nac.        | Matricule Prov Calls.                 | 7.0                                                                                                    | Pasta Por         | Depta       |                      |
| NONOS<br>Econolistant | learnin Serieste                      | · Patrick and the                                                                                                    | -long (1          |             |                      |
| T-CLINICA MED         | ICA.                                  | 21140011 CASERIOS (PI                                                                                                    | D. SOE FEBREROI   | _           |                      |
| Teo Documento         | r Neo Documento                       | I safara                                                                                                    |                   |             |                      |
| [DNI                  | 124/3001                              | 4735-9640                                                                                                    |                   |             | 9                    |
|                       |                                       |                                                                                                    |                   |             | 100                  |

Si el problema persiste, intente realizando cualquiera de las soluciones, enumeradas a continuación:

#### FORMATO DE FECHA

Deberá corroborar la configuración del formato de fecha corta, Para verificar el formato deberá dirigirse al botón inicio, elegir la opción panel de control y allí la opción configuración regional y de idioma.

Allí haga clic en el botón personalizar y verifique que el formato sea el correcto (dd/mm/aaaa).

| Personalizar la configuración regional                                                   |
|------------------------------------------------------------------------------------------|
| Números Moneda Hora Fecha                                                                |
| Calendario<br>Cuando se escriba un año con dos dígitos, interpretarlo como un año entre: |
| 1930 y 2025                                                                              |
|                                                                                          |
| - Fecha cotta                                                                            |
| Ejemplo de fecha corta: 06/04/2010                                                       |
|                                                                                          |
| Formato de fecha corta: dd/MM/aaaa                                                       |
| Separador de fecha: 🗸 💌                                                                  |
| - Fecha larga                                                                            |
| Ejemplo de fecha larga: Martes, 06 de Abril de 2010                                      |
|                                                                                          |
| Formato de fecha larga: dddd, dd' de 'MMMM' de 'aaaa 🛛 🗸                                 |
| Aceptar Cancelar Aplicar                                                                 |

#### 2) <u>AL CARGAR LOS DATOS DEL AFILIADO DENTRO DE LA</u> <u>ATENCION</u>

En este caso el error se debe a que algún dato del afiliado se encuentra mal cargado, principalmente puede radicar en una fecha irreal de nacimiento.

Para solucionarlo deberá dirigirse a la opción afiliados. Completar con algún dato de búsqueda para encontrar el afilado que no pudo ingresar y presionar el botón buscar.

| Prestador Busqueda | a Afliados Prestadores Prestaciones Importacion/Exportacion Acerce de                                                             |
|--------------------|----------------------------------------------------------------------------------------------------|
| Sistema de efe     | etores                                                                                                    |
| pami               |                                                                                                    |
|                    | Affiliados                                                                                                    |
|                    | Alfando<br>Beneficio: Platerfecco Topo Doc  Nin Doc<br>Apelido y Nondre: luped                                                    |
|                    | Monteur solamente los Aliliados dedos de Alte por los Prestadores. Beneticio Parenteisco Sexol Fec: Nacimiento Apelido y Nonitare |
|                    | Haga cilc en el boton Buscar                                                                                                    |
|                    | Expres que se sul Procesando la Búnqueda.                                                                                         |
|                    |                                                                                                    |

Aparecerá una lista con todos los afiliados que cumplan con el dato de búsqueda ingresado. Deberá seleccionar aquel en el cual se encontraba el problema y presionar editar.

| Sistema de Efectore                 | s: Prestadores Version  | n. 1.2.8       | <u>k</u>          |                                          |                   |                   |                                                                                                    |
|-------------------------------------|-------------------------|----------------|-------------------|------------------------------------------|-------------------|-------------------|----------------------------------------------------------------------------------------------------|
| Red/Prestador Busquedas             | Afiliados Prestadores F | restacion      | es Importador     | (Exportacion Acerca de                   |                   |                   |                                                                                                    |
| and the second second second second |                         | _              |                   |                                          |                   |                   |                                                                                                    |
| Sistema de efec                     | tores                   |                |                   |                                          |                   |                   |                                                                                                    |
|                                     |                         |                |                   |                                          |                   |                   |                                                                                                    |
| Anami                               |                         |                |                   |                                          |                   |                   |                                                                                                    |
|                                     |                         |                |                   |                                          |                   |                   |                                                                                                    |
|                                     |                         |                |                   |                                          |                   |                   |                                                                                                    |
|                                     |                         |                |                   |                                          |                   |                   |                                                                                                    |
|                                     |                         |                |                   |                                          |                   |                   |                                                                                                    |
| 1                                   | Commence                |                |                   |                                          |                   |                   | Contract Cont                                                                                                    |
|                                     | Afiliados               |                |                   |                                          |                   |                   |                                                                                                    |
|                                     | Arikado                 |                | 22230             |                                          | COLUMN T          | 12 5              | The second second second second second second second second second second second second second second second s                                                                                                    |
|                                     | Beneficio               |                | Pw                | enterce Tipo Doc Dia                     | . Nm Doc.         |                   |                                                                                                    |
|                                     | and the standard in     |                |                   | CONNECT - MARCARED - W                   | STORESS I         |                   |                                                                                                    |
|                                     | repeado y nombre.       | and the second |                   | 1000 galing 10.                          |                   |                   | Enter                                                                                                    |
|                                     | Mostrar solamente       | lo: Alliedc    | ss dados de Alte  | por los Prestadores.                     |                   |                   |                                                                                                    |
|                                     | Beneficio Parente       | ecol Sew       | Fec. Nacimient    | a Apelida y Nonibre                      | Tipo Do           | o No Documents -  | Nuevo                                                                                                    |
|                                     | 010033031908-00         | M              | 05/03/1918        | Bastero Benjamin                         | DNI               | 402692            |                                                                                                    |
|                                     | 01.00099630000 00       | F              | 18/04/1930        | Di Sitanzi Nedida                        | DNI               | 4170462           | Editor                                                                                                    |
|                                     | 010102218201 00         | M              | 08/12/1928        | Gatcia Boberto                           | DNI               | 9558720           | 1                                                                                                    |
|                                     | 015021845516 00         | F              | 23/03/1954        | Silva Vicenta Beatra                     | Contract Contract | 10000000          | and the second second se |
|                                     | 015028162704 00         | F              | 07/02/1931        | Ahread Ester                             | Hag               | a cilc en el boto | n Editar                                                                                                    |
|                                     | 015071471605 00         | F              | 02/09/1925        | Sapuppo Clara                            |                   | - Bur Targed      | and the second state                                                                                                    |
|                                     | 020016423205 00         | M              | 16/06/1922        | Malpede Donato                           | DNI               | 93363659          |                                                                                                    |
|                                     | 020103487403 00         | M              | 09/08/1942        | Ranos Victor Hector                      | DNI               | 4685907           |                                                                                                    |
|                                     | 020104567106 00         | 1 M            | 26/01/1930        | Tornaulitie                              | DN                | 4494732           |                                                                                                    |
|                                     | 025031965707 00         | F              | 05/01/1929        | Penet Rosa Susana                        | DNI               | 8945123           |                                                                                                    |
|                                     | 040081713103 00         | M              | 24/03/1921        | Altman From                              | DN                | 93367208          |                                                                                                    |
|                                     | 040110162301 00         | F              | 22/12/1948        | Sleiman Kassen Teresita                  | DNI               | 6020939           |                                                                                                    |
|                                     | 090923791207 00         | F              | 02/06/1928        | Molina Elisa                             | DNI               | 3817200           |                                                                                                    |
|                                     | 095051717311 00         | F              | 10/01/1946        | Alconada Garcia Maria Eloisa             | DNI               | 11918282          |                                                                                                    |
|                                     | 110077607603 00         | F              | 09/12/1924        | Gonzalez Ima Haydee                      | DNI               | 66196             |                                                                                                    |
|                                     | 110134900903 01         | F              | 30/10/1922        | Cervino Olimpia                          | DNI               | 93423808          |                                                                                                    |
|                                     | 110134900903 00.        | M              | 13/02/1921        | Calghano Jose Andres                     | DNI               | 93424409          | Terra 1                                                                                                    |
|                                     | State and an            |                |                   | 1 MA                                     | +++               |                   |                                                                                                    |
|                                     |                         |                |                   |                                          |                   |                   |                                                                                                    |
|                                     | 60 50                   | Reg            | potro Actual: 0 C | ent Total de Registros Seleccionados: 28 | 9                 |                   |                                                                                                    |
|                                     |                         |                |                   |                                          |                   |                   |                                                                                                    |

Una vez allí, se abrirá la ventana con los datos principales del afiliado, donde deberá modificar aquellos que no estén correctos, por ejemplo deberá corroborar que la fecha de nacimiento tenga el siguiente formato dd/mm/aaaa (01/01/2000).

#### 3) <u>AL INTENTAR CARGAR UNA ATENCION YA SEA AMBULATORIA,</u> <u>INTERNACION O DE TRASLADOS.</u>

Nota: Se produce en la mayora de los casos con la versión 1.2.3. Chequear previamente su actualización.

En este caso, deberá dirigirse a la pestaña red/prestador, elegir la opción asignar prestador. Se abrirá una ventana como la que se muestra a continuación, en la que el usuario seleccionará el prestador y la boca de atención correspondiente, para ello, deberá desplegar la flecha de cada uno de los campos mencionados.

Luego, clickeando en "Predeterminado", bastará con abrir el programa para que la asignación sea automática (Se utiliza la opción "predeterminado" solo en los casos en que solo haya cargado un prestador en el Sistema de Efectores)

| seleccione p                         | restador y boca de atención |                                                                                                    |  |
|--------------------------------------|-----------------------------|----------------------------------------------------------------------------------------------------|--|
| nación de Red/Prestador/Roca Atenció |                             | 2 2                                                                                                    |  |
| Red                                  | 1                           | ≜ceptar                                                                                                    |  |
| Prestador 27-31315208-7_kpaz maria   |                             | Limpiar                                                                                                    |  |
| Boos Alención                        | •                           | Centar                                                                                                    |  |
| 1 colonarce 15                       | FISCHETRISCO                |                                                                                                    |  |
|                                      |                             | and the second second se |  |
|                                      | Prestacionen de Prigulatio  | attranski inter-                                                                                                    |  |

## Equipo de Soporte Técnico - Mesa de Ayuda

Es nuestro mayor deseo y anhelo que se sienta satisfecho al realizar el proceso descripto anteriormente. Para ello, le informamos que tendrá disponible los siguientes canales de soporte dentro de la página del Instituto:

http://institucional.pami.org.ar/result.php?c=8-4-1&vm=2

- Cursos Virtuales SII: con videos tutoriales sobre diferentes etapas del proceso de envío de datos.
- Manuales e Instructivos

Asimismo, ante cualquier consulta o inquietud sobre la modalidad de carga, códigos de prácticas y demás contenido del manual, podrá se comunique de manera gratuita con Nuestro Equipo Soporte Técnico de Lunes a Viernes de 08 a 17 hs al teléfono 0800-222-2210:

- Opción 1 Consultas sobre Transmisión de Información.
- Opción 2 Consultas de índole Medica HADOB
- Opción 3 Línea específica para consultas de Receta Electrónica

Mail: mesadeayuda\_efectores@pami.org.ar

Muchas Gracias.

Equipo Soporte Técnico Unidad de Desarrollo e Innovación

### Unidad de Desarrollo e Innovación